## How to Set Up Electronic Payments for Vendors

**<u>Step 1</u>**: Click on Accounts Payable\Setup\Accounts Payable Options. On the ACH tab, click on Enable ACH Electronic Payments. Review the remaining setup questions and answer them according to your specific company parameters.

<u>Note</u>: Secure the folder that is used to store your ACH files. It contains your vendors Bank Account Numbers and Routing Numbers

| Accounts Payable Options (AB)                                                                                                    | C) 9/4/2013                  |                                                                                                    | _ 🗆 🗙                 |
|----------------------------------------------------------------------------------------------------|------------------------------|----------------------------------------------------------------------------------------------------|-----------------------|
| <u>1</u> . Main <u>2</u> . Additional                                                                                                    | 3. Entry <u>4</u> . Printing | 5. History <u>6</u> . ACH                                                                                                    |                       |
| Enable ACH Electronic Payments<br>Post to Bank Reconciliation in Detai<br>Print Vendor Remittance Advice<br>Next Vendor Remittance Advice Nu | i 🗸                          | Allow Partial Allocation of Payment Amour<br>Reset Pre-Note When Renumbering the<br>Years to Retain Electronic Payment Histo | nt<br>Vendor<br>ry 8. |
| ACH Electronic Payments Folder                                                                                                    | C:\Sage 2013\AP ACH\         |                                                                                                    | <b>.</b>              |
|                                                                                                    |                              |                                                                                                    |                       |
|                                                                                                    |                              |                                                                                                    |                       |
|                                                                                                    |                              |                                                                                                    | Cancel 🔒 🕜            |

**<u>Step 2</u>**: Click on Accounts Payable\Setup\ACH Interface Maintenance. Select the Bank Code that will be processing the ACH payments.

**Note:** This can be the same bank code that processes checks.

The bank will need to assist with filling out the responses to these questions. Typically we will send the bank over a question and answer sheet prior to sending a pre-note. Adjustments may need to be made before the pre-note file passes successfully.

| 🔓 ACH Interface Mainte                                                          | nance (ABC) 9/4/2013                                               |                   |
|---------------------------------------------------------------------------------|--------------------------------------------------------------------|-------------------|
| Bank Code   D     Description   Wells Fargo     1. Main   2.1                   | Checking<br>Records <u>3</u> . Additional                          | Copy <u>F</u> rom |
| Cash Account Number<br>Bank Account Number<br>Account Type<br>Pre-Note Approved | 101-01-00 Cash in bank - Reg. checking<br>1234567890<br>Checking 💌 |                   |
| -Routing Transit Numbers-                                                       |                                                                    |                   |
| Immediate Destination                                                           | 281082915 WELLS FARGO                                              |                   |
| Immediate Origin                                                                |                                                                    |                   |
| Originating DFI                                                                 |                                                                    |                   |
|                                                                                 |                                                                    |                   |
|                                                                                 |                                                                    |                   |
|                                                                                 |                                                                    |                   |
|                                                                                 |                                                                    |                   |
|                                                                                 | <u>Accept</u> <u>Cancel</u>                                        | elete 👌 🕢         |

**<u>Step 3</u>**: In Vendor Maintenance, activate Electronic Payment by clicking that field on.

| <sup>sege</sup> Vendor Maintenance (ABC) 9/4/2013                                                                                                    |                                                                                                    |
|----------------------------------------------------------------------------------------------------|----------------------------------------------------------------------------------------------------|
| Vendor No. 01-AIRWAY                                                                                                    | Copy From                                                                                            |
| 1. Main <u>2</u> . Additional <u>3</u> . Statistics <u>4</u> . Summ                                                                                                    | ary <u>5</u> . History <u>6</u> . Invoices <u>7</u> . Transactions <u>8</u> . Checks <u>9</u> . P/Os |
| Address       7888 Saddlebush Trail         Bank Building         Suite 1008         ZIP Code       92669-0001         City       Orange         State       CA         Country       USA         Primary Contact       LEO HENRY         LEO HENRY       Leo Henry         Telephone       (714) 555-0980         Fax       (714) 555-0900 | Terms Code       03       NET END OF MONTH         Reference                                         |
| E-mail Address Ihenry@sage.sample.com 🖂<br>URL Address www.bestsoftwareinc.com 🔇                                                                                                    | Paperjess                                                                                            |
|                                                                                                    | Accept Cancel Delete 🖶 🕢                                                                             |

Then click the down arrow next to the <u>More</u> button, choose the Electronic Payment menu item. Enter the Vendors Bank Account number, Routing number, Bank Description, Distribution Method and Percentage.

**Note:** An electronic payment will NOT be sent for this vendor until the Pre-Note Sent field is marked Approved.

| sage | Vendor   | Electronic Payment             |                     |                   |                  |                       |                |               |               |                     | <u>_   ×</u> |
|------|----------|--------------------------------|---------------------|-------------------|------------------|-----------------------|----------------|---------------|---------------|---------------------|--------------|
| 1    | /endor N | o. 01-AIRWAY Ai                | rway Property       |                   |                  |                       |                |               |               |                     |              |
|      |          | Bank Account No.               | Routing/Transit No. | Bank Account Type | Bank Description | Distribution Method   | Percent/Amount | Pre-Note Sent | Pre-Note Date | Deposited YTD       |              |
|      | 1        | 123456789112                   | 081001387           | Checking          | Regions Bank     | Percent of Net Amount | 100.000%       | Approved      | 9/4/2013      | 0.00                | 20           |
|      | 2        |                                |                     |                   |                  |                       | .00            |               |               | 0.00                |              |
|      |          |                                |                     |                   |                  |                       |                |               |               |                     | •            |
| (    | Ere-1    | Note Selection 🗐 Pre- <u>1</u> | Note Approval       |                   |                  |                       |                |               | E             | ccept <u>C</u> ance | . 🕥          |

**<u>Paperless Delivery</u>**: The Remittance Advice can be delivered via an email if you have Paperless Delivery set up on your system.

| <sup>899</sup> Paperless Office Delivery Options                                                                                                    | ?_ <b>□</b> × |
|----------------------------------------------------------------------------------------------------|---------------|
| Vendor No.     01-AIRWAY     Airway Property       Document     A/P Check     Image: Check Check Ch |               |
| <u>1</u> . Main <u>2</u> . E-mail <u>3</u> . Fax                                                                                                    |               |
| E-mail Options Use Vendor E-mail Address I Ihenry@sage.sample.com To Vendor Contacts                                                                                                    |               |
| Contact Code Contact E-mail Address                                                                                                    |               |
| To Additional E-mail Addresses                                                                                                    |               |
|                                                                                                    | ancel         |

There is no change on how you enter or process your invoices. However, when you select invoices for Payment, you will have a new Option to Include Electronic Payment Vendors. The system will default this field to Yes.

|                                                                             | ion (ABC) 9/                          |       | ? _ 🗆   |                    |                  |
|-----------------------------------------------------------------------------|---------------------------------------|-------|---------|--------------------|------------------|
| Select By<br>Invoice Due Date<br>Always Take Discounts<br>Discount Due Date | Invoice Due D<br>9/4/2013<br>9/4/2013 | ) ate | Only 🔽  |                    | <u>S</u> elect   |
| Include Electronic Payment V                                                | /endors Yes                           | :     | Pay Ele | ectronic Payment \ | /endors by Check |
| Vendor Number                                                               | All                                   | -     |         |                    |                  |
| Discount Due Date                                                           | All                                   | •     |         |                    |                  |
|                                                                             | A II                                  |       | 1       |                    |                  |
| Sort Field                                                                  | All                                   |       |         |                    |                  |

When accessing the Check Printing and Electronic Payment menu, you will be prompted for what type of payments you are going to process.

| Select Payment Type                                                                                                    | × |  |  |  |  |  |  |  |
|----------------------------------------------------------------------------------------------------|---|--|--|--|--|--|--|--|
| If you selected to pay with both checks and electronic payments in Invoice<br>Payment Selection, you must print both checks and remittance advices before<br>updating the Check and Electronic Payment Registers. |   |  |  |  |  |  |  |  |
| If you select Both in this window, the bank code selected for checks will also be<br>used for electronic payments. Process checks and electronic payments separately<br>to use multiple bank codes.               |   |  |  |  |  |  |  |  |
| Payment Type                                                                                                    | 7 |  |  |  |  |  |  |  |
| Checks                                                                                                    |   |  |  |  |  |  |  |  |
| <ul> <li>Electronic Payments</li> </ul>                                                                                                    |   |  |  |  |  |  |  |  |
| Both                                                                                                    |   |  |  |  |  |  |  |  |
|                                                                                                    | 2 |  |  |  |  |  |  |  |
|                                                                                                    |   |  |  |  |  |  |  |  |

The system will print checks for any vendors that are not set up for Electronic Payment.

| Check Printing                                                           | and Electro                            | onic Payment (Al                              | BC)      | ) 9/4/2013 |              |                                                     |                                                                        |     |
|--------------------------------------------------------------------------|----------------------------------------|-----------------------------------------------|----------|------------|--------------|-----------------------------------------------------|------------------------------------------------------------------------|-----|
| Bank Code 🚺<br>Form Code CHE<br>Description Plain                        | <b>Q Wells F</b><br>ECK<br>n           | argo Checking                                 | ]        |            |              |                                                     |                                                                        |     |
| Multi-Part Form Er                                                       | nabled                                 | ] <u>M</u> ulti Part                          | )        |            | Sort C       | hecks By                                            | Vendor Number                                                          | •   |
| Check Date<br>Starting Check Nu<br>Check Form Type<br>Paperless Office 0 | 9/4<br>umber 000<br>Stu<br>Dutput Prir | /2013 👘<br>1009<br>b, Check, Stub 💽<br>nt All | <u> </u> |            |              | Print Rem<br>Print Cheo<br>Print G/L<br>Print in AM | it To Information<br>oks Already Printed<br>Distribution<br>ISI Format |     |
| Check Message<br>Stub Message<br>Stub Lines                              | 19                                     |                                               |          |            |              | <u>E</u> xt Stu                                     | ]<br>]<br>ıb/Remittance Adv                                            | ice |
| Selections                                                               |                                        |                                               | _        |            |              |                                                     |                                                                        |     |
| Select Field                                                             |                                        | Operand                                       |          | Value      |              |                                                     |                                                                        |     |
| Vendor Number                                                            |                                        | All                                           | •        |            |              |                                                     |                                                                        |     |
| Check Entry Nun                                                          | nber                                   | All                                           | •        |            |              |                                                     |                                                                        |     |
| Vendor Name                                                              |                                        | All                                           | •        |            |              |                                                     |                                                                        |     |
| HP LaserJet P2055                                                        | id UPD PCL (                           | 5                                             | [        | Alignment  | <u>P</u> rin | t Pre                                               | view <u>S</u> etup                                                     |     |

After the checks are printed, the Remittance Advice screen automatically appears next.

**Note:** Enter the Effective Date for the ACH payments. This is the date the Bank will use to transfer the funds

| e Electronic P          | Payment Remitta     | ance   | Advice Pri | int | ing and Extended Stub Report (ABC) 9/4/2013        |     |  |  |
|-------------------------|---------------------|--------|------------|-----|----------------------------------------------------|-----|--|--|
| Bank Code               | D 🗐 Wells Fa        | rgo Cł | necking    |     |                                                    |     |  |  |
| Form Code               | REMIT               |        | 9          |     |                                                    |     |  |  |
| Description             | Plain               |        |            |     |                                                    |     |  |  |
| Multi-Part Form Enabled |                     |        |            |     |                                                    |     |  |  |
| Print Stubs/A           | dvices Already Prin | ted    |            |     | Effective Date 9/4/2013                            |     |  |  |
| Print G/L Dis           | tribution           |        |            |     | Starting Remittance Advice No. 00001               |     |  |  |
| Paperless Off           | fice Output         | [      | Print All  |     |                                                    |     |  |  |
| - Selections            |                     |        |            |     |                                                    |     |  |  |
| Select Field            |                     | Oper   | and        |     | Value                                              |     |  |  |
| Vendor Num              | iber                | All    |            | •   |                                                    |     |  |  |
| Check Entry             | Number              | All    |            | •   |                                                    |     |  |  |
|                         |                     |        |            |     |                                                    |     |  |  |
|                         |                     |        |            |     |                                                    |     |  |  |
|                         |                     |        |            | _   |                                                    |     |  |  |
| IP LaserJet P2          | 2055d UPD PCL 6     |        | •          | [   | Alignment <u>Print</u> Pre <u>v</u> iew <u>S</u> e | tup |  |  |

After checks and remittance stubs are printed, the Check register will prompt next.

| Check and Electronic Payment Register (ABC) 9/4/2013                                                                                                    |         |  |  |  |  |  |  |
|----------------------------------------------------------------------------------------------------|---------|--|--|--|--|--|--|
| Current General Ledger Period       05       Ending       5/31/2010         Accounts Payable Posting Date       9/4/2013       Image: Comment         Electronic Payment Comment       PY09/04/13 |         |  |  |  |  |  |  |
| Notice: This Accounts Payable posting date falls into a future General Ledger                                                                                                    | period. |  |  |  |  |  |  |
| HP LaserJet P2055d UPD PCL 6                                                                                                    | Setup   |  |  |  |  |  |  |

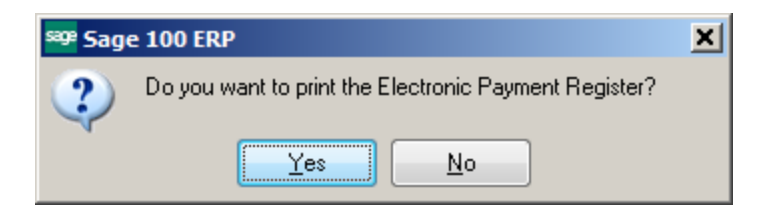

## Notice that the check number for the ACH Payment starts with an E.

| 🔁 АВС       | _AP_Check                 | andElectronicPaym          | entRegister_C | D-000005_000.PDF - Ado | be Acrobat                          |                        |                  |                           |                | <u>_ 8 ×</u> ( |
|-------------|---------------------------|----------------------------|---------------|------------------------|-------------------------------------|------------------------|------------------|---------------------------|----------------|----------------|
| <u>File</u> | dit <u>V</u> iew <u>W</u> | indow <u>H</u> elp GoFileR | oom TaxTools  |                        |                                     |                        |                  |                           |                | ×              |
| 1           | Create -                  | 🖻 🗎 🤇                      |               | ا 😓 😒 🤤                | <u>ک</u> ک                          |                        |                  |                           |                |                |
|             | • 1                       | / 2 🗼 🖑                    |               | 130% 💌 📙 🚰             | ]                                   |                        |                  | T                         | Fools Comment  | Share          |
|             |                           | Journal Posti              | ng Date: 9    | /4/2013                |                                     |                        |                  |                           |                | -              |
|             |                           | Register Num               | ber: CD-0     | 00005                  |                                     |                        |                  |                           |                |                |
|             |                           |                            |               |                        |                                     |                        | A                | BC Distribution and Servi | ce Corp. (ABC) |                |
| 0           |                           |                            |               |                        | Bank Code: D                        | - Wells Fargo Checking |                  |                           |                |                |
|             |                           | Division Number:           | 01 TRADE ACC  | OUNTS PAYABLE          |                                     |                        |                  |                           |                |                |
| ĿJ.         |                           | Check Number               | Check Date    | Vendor Invoice Numbe   | er invoice Date                     | Invoice Amount         | Discount Applied | Payment Amount            |                |                |
|             |                           | 000009                     | 9/4/2013      | ANDERS Anders          | Auto Repair<br>5/2/2010             | 1 040 50               | 0.00             | Check Entry 1<br>1 040 50 | Number: 001    |                |
|             |                           |                            |               | 0000112004             | Invoice Comment: New engine         | 1,040.00               | 0.00             | 1,040.00                  |                |                |
|             |                           | 000010                     | 9/4/2013      | CONT Contair<br>45879  | ner Corporation Of Usa<br>7/30/2013 | 1 213 20               | 0.00             | Check Entry 1<br>1 213 20 | Number: 001    |                |
|             |                           | E00001                     | 9/4/2013      | AIRWAY Airway          | Property                            | 1,210.20               | 0.00             | Check Entry 1             | Number: 001    |                |
|             |                           |                            |               | 0000106020             | 5/15/2010                           | 1,750.00               | 0.00             | 1,750.00                  |                |                |
|             |                           |                            |               | 0000100140             | Check E00001 Tot                    | al: 3.350.00           | 0.00             | 3,350.00                  |                |                |
|             |                           |                            |               |                        | Printed Check Tot                   | at                     |                  | 0.00                      |                |                |
|             |                           |                            |               |                        | Electronic Payment Tota             | at                     |                  | 3,350.00                  |                |                |
|             |                           |                            |               |                        | Division 01 Tot                     | al: 5,603.70           | 0.00             | 5,603.70                  |                |                |
|             |                           |                            |               |                        | Printed Check Tot                   | at                     |                  | 2,253.70                  |                |                |
|             |                           |                            |               |                        | Electronic Payment Tot              | at                     |                  | 3,350.00                  |                |                |
|             |                           |                            |               |                        | Report Tota                         | at 5,603.70            | 0.00             | 5,603.70                  |                |                |
|             |                           |                            |               |                        | Printed Check Tot                   | at                     |                  | 2,253.70                  |                |                |
|             |                           |                            |               |                        | Electronic Payment To:              | a(                     |                  | 3,350.00                  |                |                |
|             |                           |                            |               |                        |                                     |                        |                  |                           |                |                |
|             |                           |                            |               |                        |                                     |                        |                  |                           |                |                |
|             |                           |                            |               |                        |                                     |                        |                  |                           |                |                |
|             |                           |                            |               |                        |                                     |                        |                  |                           |                |                |
|             |                           |                            |               |                        |                                     |                        |                  |                           |                |                |
|             |                           |                            |               |                        |                                     |                        |                  |                           |                |                |
|             |                           |                            |               |                        |                                     |                        |                  |                           |                |                |
|             |                           |                            |               |                        |                                     |                        |                  |                           |                |                |
|             |                           |                            |               |                        |                                     |                        |                  |                           |                |                |
|             |                           |                            |               |                        |                                     |                        |                  |                           |                |                |
|             |                           |                            |               |                        |                                     |                        |                  |                           |                |                |
|             |                           |                            |               |                        |                                     |                        |                  |                           |                |                |
|             |                           |                            |               |                        |                                     |                        |                  |                           |                |                |
|             |                           |                            |               |                        |                                     |                        |                  |                           |                |                |
|             |                           |                            |               |                        |                                     |                        |                  |                           |                |                |
|             |                           |                            |               |                        |                                     |                        |                  |                           |                |                |
|             |                           |                            |               |                        |                                     |                        |                  |                           |                |                |

Update the Check and Electronic Payment Register.

| <sup>sage</sup> Sage | e 100 ERP                                                         | × |
|----------------------|-------------------------------------------------------------------|---|
| ?                    | Do you want to update the Check and Electronic Payment Registers? |   |

Next, click on Generate ACH File. The file will be stored in the default location you indicated in the ACH Setup Options. You will upload this file to your bank.

| 3ank Code to Use for Pr<br>File Code to Use this Ru<br>Batches to Include in Tr | e-Note Entries | 0904<br>0904 | Ratches Never Transmitter | List ACH Files |  |
|---------------------------------------------------------------------------------|----------------|--------------|---------------------------|----------------|--|
| Salaat Field                                                                    | Operand        |              | Value                     |                |  |
| Effective Date                                                                  |                | •            | Value                     |                |  |
| Transmission Date                                                               | All            | -            |                           |                |  |
|                                                                                 |                |              |                           |                |  |

## The ACH File Listing will be printed. It will indicate the number of records processed and the total.

| <u>Eile</u> | dit <u>V</u> iew <u>W</u> i | indow <u>H</u> elp G | oFileRoom TaxTools |                                          |                |               |              |         |                     |                         |              | ×        |
|-------------|-----------------------------|----------------------|--------------------|------------------------------------------|----------------|---------------|--------------|---------|---------------------|-------------------------|--------------|----------|
| 1           | Create 🔻                    | 🖻 🗎                  |                    | 🏟 🦻 🋂 🗋                                  | ) 💪 🗳          |               |              |         |                     |                         |              | <b>1</b> |
|             |                             | /1                   | • • ا ت            | 130% -                                   | Ð              |               |              |         |                     | Тоо                     | ls Comment   | Share    |
|             |                             | ACH File             | Listing            |                                          |                |               |              |         | ABC D               | istribution and Service | Corp. (ABC)  |          |
|             |                             | File Name;           | D0904001.ACH       | Bank Code: D                             | Wells Fargo Ch | ecking        |              | Account | tNumber; 1234567890 | Routing Trans<br>Number | it 281082915 |          |
| 69.         |                             |                      | Batch Number       | Batch Description                        |                |               | Debit Amount |         | Credit Amount       | Number of Entries       |              |          |
|             |                             |                      | 000005             | PY09/04/13                               |                |               | (            | 0.00    | 3,350.00            | 1                       |              |          |
|             |                             |                      |                    |                                          | File D09040    | 01.ACH Total: | (            | 00.00   | 3,350.00            | 1                       |              |          |
|             |                             |                      |                    |                                          |                |               | (            | 0.00    | 3,350.00            |                         |              |          |
|             |                             |                      | Su                 | mmary                                    |                |               |              |         |                     |                         |              |          |
|             |                             | 1                    | Fotal Number of B  | atches Processed                         | 1              |               |              |         |                     |                         |              |          |
|             |                             | P                    | PreviouslyTransm   | nitted Batches (Not                      | 0              |               |              |         |                     |                         |              |          |
|             |                             | Batches              | Dated Outside Eff  | ective Date Range                        | 0              |               |              |         |                     |                         |              |          |
|             |                             | Invalid              | Batches Due To N   | lissing Bank Code;<br>face Files Created | 1              |               |              |         |                     |                         |              |          |
|             |                             | Numberof             | Batches Written    | to Interface File(s):                    | 1              |               |              |         |                     |                         |              |          |
|             |                             |                      |                    |                                          |                |               |              |         |                     |                         |              |          |
|             |                             |                      |                    |                                          |                |               |              |         |                     |                         |              |          |
|             |                             |                      |                    |                                          |                |               |              |         |                     |                         |              |          |
|             |                             |                      |                    |                                          |                |               |              |         |                     |                         |              |          |
|             |                             |                      |                    |                                          |                |               |              |         |                     |                         |              |          |
|             |                             |                      |                    |                                          |                |               |              |         |                     |                         |              |          |
|             |                             |                      |                    |                                          |                |               |              |         |                     |                         |              |          |
|             |                             |                      |                    |                                          |                |               |              |         |                     |                         |              |          |
|             |                             |                      |                    |                                          |                |               |              |         |                     |                         |              |          |
|             |                             |                      |                    |                                          |                |               |              |         |                     |                         |              |          |
|             |                             |                      |                    |                                          |                |               |              |         |                     |                         |              |          |
|             |                             |                      |                    |                                          |                |               |              |         |                     |                         |              |          |
|             |                             |                      |                    |                                          |                |               |              |         |                     |                         |              |          |
|             |                             |                      |                    |                                          |                |               |              |         |                     |                         |              |          |
|             |                             |                      |                    |                                          |                |               |              |         |                     |                         |              |          |
|             |                             |                      |                    |                                          |                |               |              |         |                     |                         |              |          |
|             |                             |                      |                    |                                          |                |               |              |         |                     |                         |              |          |
|             |                             |                      |                    |                                          |                |               |              |         |                     |                         |              | <b>_</b> |